# Van KI, K2, K3!

Als eerbetuiging aan de glorierijke Vlaamse cultuurproductie maken we vandaag een alternatief cd-hoesje voor de K3-single "Teleromeo".

Niet in 3 stappen helaas, maar in 30 stappen.

#### ١.

Maak een nieuw document getiteld 'Aandelijn.psd'' Breedte: 580 <u>px</u> Hoogte: 560 <u>px</u> Resolutie: 72 pixels/inch Achtergrondkleur: wit

# 2.

Open thegirls\_v2.jpg.jpg

Activeer het ronde cirkelgereedschap.

Maak een mooie ronde selectie rond het hoofd van het linkse meisje; instellingen van de selectie: doezelaar 0px; anti-aliased: ja; vaste grootte (140 px x 140 px)

Sleep eventueel binnen de selectie om deze te verplaatsen, totdat je ongeveer eenzelfde selectie hebt als de bovenste K3-cirkel in het eindbestand.

# 3.

Copieer, activeer "Aandelijn.psd" en kleef de selectie daarin. (Control-C & Control-V)

# 4.

Activeer "Thegirls.jpg", activeer het selectiegereedschap, plaats de cursor binnen de selectie, en verplaats deze nu (door te slepen).

Plaats de cirkel rond het tweede meisje, en copieer en plak opnieuw naar "Aandelijn.psd". Herhaal dit ook voor het derde meisje.

## 5.

In 'Aandelijn.psd" heb je naast de achtergrondlaag nu drie lagen met telkens daarin een K3-meisje. Noem deze lagen "meisje 1", "meisje 2" en "meisje 3".

## 6.

Verplaats de 3 cirkels zodat ze niet meer op elkaar staan.

Transformeer elke K3-cirkel zodanig dat de grootte (maw hoogte en breedte) 60% van de oorspronkelijke grootte wordt.

## 7.

Voeg aan elk van deze 3 lagen volgende laagstijl toe: Lijn met als kleur: **R**:102 **G**:204 **B**:51 en als **dikte** 8 pixels

# 8.

Open het document thegirls.jpg. (de oude K3) Copieer de volledige afbeelding naar "Aandelijn.psd".

# 9.

Hernoem de nieuwe laag in het document "k3 volledig" en verplaats ze in het lagenpallet naar de voorlaatste plaats, maw net boven de achtergrondlaag.

# 10.

Vergroot de afbeelding op de "k3 volledig" door middel van Transformeren (control-T). Druk op Alt én Shift om de transformatie vanuit het middelpunt én **proportioneel** te transformeren. Zorg ervoor dat de volledige achtergrond door de foto bedekt wordt (je zult aan de zijkanten wat overschot hebben).

# 11.

Door middel van Bewerken>Transformeren>horizontaal spiegelen spiegelen we de afbeelding op deze laag.

Pas de dekking aan tot 27 %.

# 12.

Activeer de achtergrondlaag; en kies in de kleurenkiezer lichtblauw met volgende kenmerken: **R**:220 **G**: 231 **B**: 243.

Vul deze laag dmv het emmertje, of dmv alt-backspace.

## 13.

Open "Theman.jpg". Activeer het selectiegereedschap, en zet de eigenschap 'vaste grootte' weer op "Normaal".

Trek een cirkel-selectie - die zo groot mogelijk is binnen de afbeelding - (ga er echter niet buiten!). Begin je selectie door zo veel mogelijk in de linkerbovenhoek te beginnen slepen. Een stuk van de onderkant van de afbeelding zul je niet mee hebben.

## 14.

Copieer de selectie en plak ze in "Aandelijn.psd".

Noem de nieuwe laag "bange man" en verplaats deze laag, tot ze helemaal bovenaan in het lagenpalet staat.

Spiegel de afbeelding in deze laag ook horizontaal.

# 15.

Geef "bange man" volgende laagstijl: Lijn met als kleur: **R**:251 **G**:78 **B**:31 en als **dikte** 8 pixels

## 16.

Verplaats nu "bange man" en "meisje I" tot "meisje3" zodanig dat hun posities (ongeveer) overeenkomen met deze van het voorbeeldbestand.

# 17.

Maak een nieuwe laag aan genaamd "tekstballon1". Maak dan een ovalen selectie met volgende eigenschappen: doezelaar 0px; anti-aliased: ja; vaste grootte (230 px x 150 px)

# 18.

We vullen nu de selectie op met wit, in deze nieuwe laag.

## 19.

Er moet nog een pijltje uit de tekstballon komen. Activeer daarvoor het rechte lasso-gereedschap en maak een selectie in de vorm van het pijltje. Zorg ervoor dat de bovenkant van het pijltje zich een beetje op de witte ovaal bevindt.

Vul daarna deze selectie in de vorm van een pijltje met de witte kleur.

## 20.

Deze tekstballon moet dezelfde laagstijl krijgen als de "bange man".

## 21.

De K3-meisjes blijven natuurlijk niet stil ;-). We geven ze dus ook een tekstballon.

We doen dat door gewoon de "tekstballon I"-laag te copiëren dmv control-J (of rechtermuisknop boven "tekstballon I"-laag.

Hernoem deze laag "tekstballon I".

# 22.

Transformeer deze tekstballon zodanig dat ze op haar kop gedraaid wordt. Plaats ze daarna op zijn juiste plaats, onder de K3-meisjes.

## 23.

De rand-kleur moet nog aangepast worden. Dubbelklik in het lagenpallet op de laagstijl en geef bij "lijn" een andere kleur in nl. het groen van de K3-cirkels (eventueel kun je met je pipet het groen selecteren).

## 24.

Dat begint er al op te lijken (gelukkig maar)!

De tekstjes moeten nu nog in de tekstballonnen komen.

Lettertype:

Arial Rounded MT Bold, 27px groot, kleur: R:102 G:102 B: 102

Indien dit lettertype niet voorradig is: kies een ander Arial-lettertype.

De afstand tussen de lijnen tekst kunnen we ook regelen. Maak eerst via Venster>Karakters het Tekstpaletje actief; selecteer dan je volledige tekst en geef als interlinie 31 px in.

Klik eventueel op het 'Paragraaf'-tabje om je geselecteerde tekst in het midden te aliniëren.

## 25.

Aandachtige lieden zullen volgende zaken opgemerkt hebben:

Bovenste K3-cirkel is even hoog gealinieerd als de bovenste tekstballon;

Idem voor de onderste K3-cirkel en onderste tekstballon.

Indien dit in je bestand nog niet het geval is, zorg dan dat wel het geval wordt. Plaats ook de middelste K3-cirkel daarna mooi in het midden van de twee 'uiterste' K3-cirkels.

# 26.

We mankeren nog een blauwe rand rond de gehele afbeelding.

Dat fiksen we door die rand aan de achtergrondlaag toe te voegen.

Verander eerst de achtergrondlaag in een gewone laag (dubbelklikken in het lagenpallet en in het dialoogvenster gewoon op "ok" drukken).

# 27.

Geef deze achtergrondlaag een laagstijl Lijn met breedte 8px en als kleur **R**: 40 **G**: 112 **B**: 185. De rand moet wel naar binnen wijzen, anders zien we er niet veel van natuurlijk ;-).

## 28.

Ons kunstwerk dient nog een naam van de "uitvoerende artiest" te krijgen.

Kies lettertype Arial Rounded MT Bold, 18 px groot; kleur: zoals rand rond achtergrondlaag. Tik uw naam en datum in.

# 29.

Transformeer dan deze tekstlaag zodanig dat de tekst 90° naar links gedraaid wordt. (control-T en dan aan de hoeken trekken terwijl je de shift-knop indrukt).

Plaats je naam en datum mooi in de rechterbovenhoek.

#### 30.

De lieden die nu nog steeds aandachtig zijn, zullen volgende zaken opgemerkt hebben: de foto's van de K3-meisjes moeten nog aangepast worden wat de Niveaus betreft. Idem voor de "bange man". Probeer het effect uit het eindvoorbeeld te benaderen met behulp van de sneltoets Control-L....

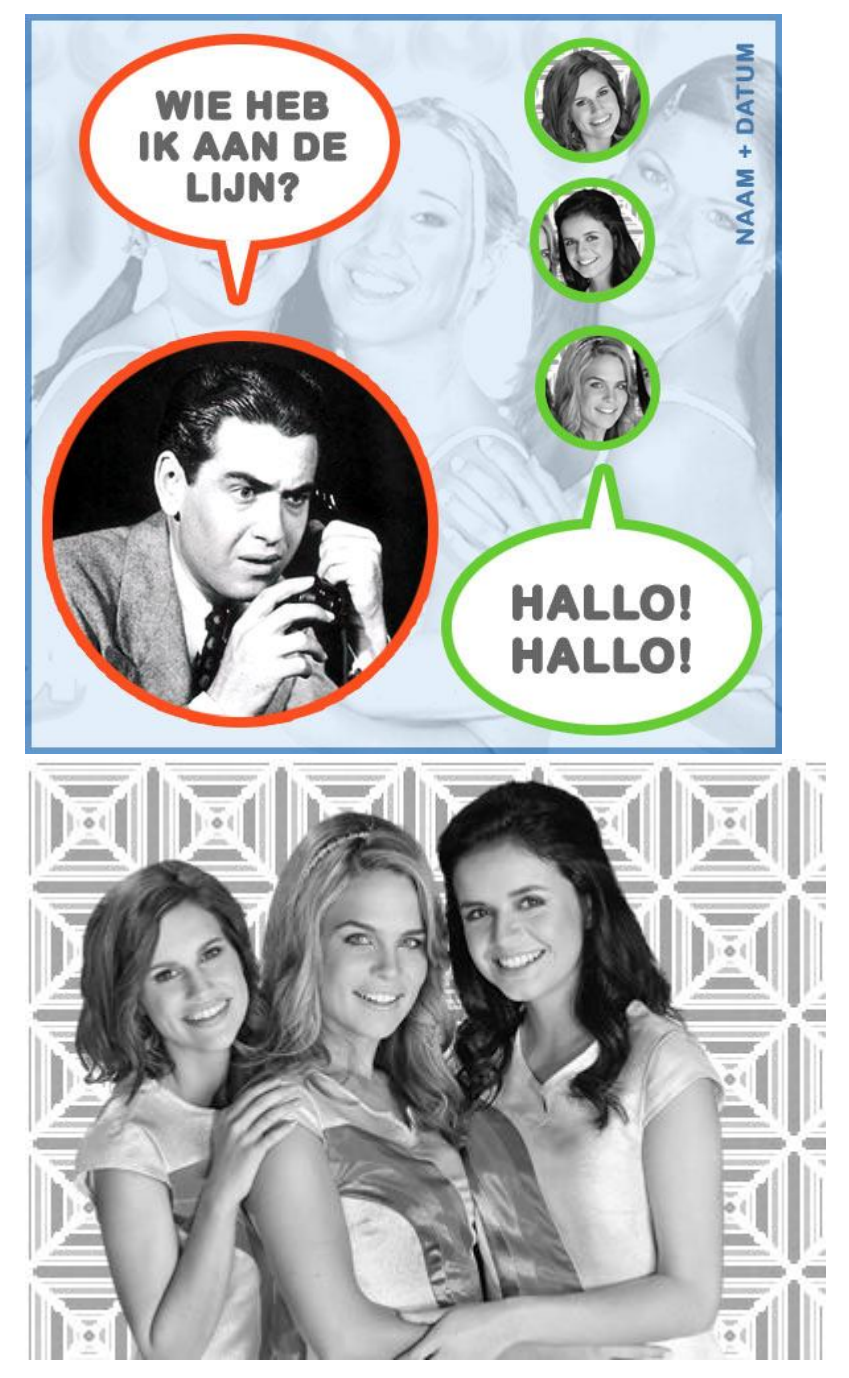

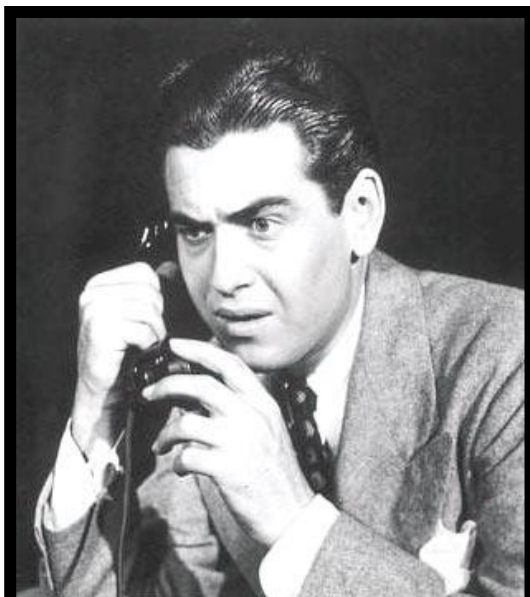